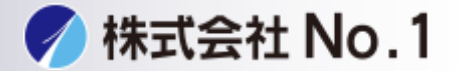

1.システム設定ボタンを押して下さい。

2.右上の管理者パスワードをタッチパスワードを 入力しログインして下さい。

※パスワードが不明な場合はシステム管理者に問い合わせてください。

| 「りっピー 」<br>「ファクス<br>イメーシ | く<br>送信<br>( <sup>1)</sup> ファイリング |                |
|--------------------------|-----------------------------------|----------------|
| システム設定                   |                                   | 管理者パスワード 終了    |
| 総使用枚数表示                  | 初期設定                              | データリスト<br>プリント |
| 給紙トレイ設定                  | 宛先登録                              | 受信/転送設定        |
|                          | ト キュメントファイリング 登録                  | USBデバイス確認      |
|                          |                                   |                |
|                          |                                   |                |
|                          |                                   | Ų Č.           |

3.省エネルギー設定をタッチして下さい。

| 「 ロコピー 」「 <sup>ファクス/</sup><br>「 オメージ送( | 言】<br>「「「「「「「」」<br>「」」<br>「」」<br>「」」<br>「」」<br>「」」<br>「 |                |    |
|----------------------------------------|---------------------------------------------------------|----------------|----|
| システム設定                                 |                                                         | ログアウト          | 終了 |
| 総使用枚数表示                                | 初期設定                                                    | データリスト<br>プリント |    |
| 給紙トレイ設定                                | 宛先登録                                                    | 受信/転送設定        | _1 |
|                                        | ト"キュメントファイリンク"登録                                        | USBデバイス確認      | 2  |
| ユーザー管理                                 | 省エネルギー設定                                                | 操作設定           | -  |
| デバイス設定                                 | コピー設定                                                   | ネットワーク設定       |    |
|                                        |                                                         |                | Q. |

株式会社No.1 日本の会社を元気にする一番のカへ。

**C** 0120-262-001

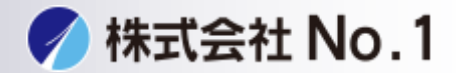

3.こちらから省エネルギー設定の変更ができます。
①オートパワーシャットオフのON/OFF
②オートパワーシャットオフへの移行時間
③余熱モードへの移行時間

|     | 「しっピー」<br>「ファク<br>イメー                                                                                | ス/<br>ジ送信 (ワァイリング)                          |            |    |
|-----|----------------------------------------------------------------------------------------------------|---------------------------------------------|------------|----|
|     | システム設定                                                                                               |                                             |            |    |
|     | 省エネルギー設定                                                                                             |                                             | キャンセル      | OK |
| (   | トナーセーブモード:                                                                                           | アリント                                        |            |    |
| (1) | オートパワーシャットオン                                                                                         | 7                                           | 4-2        |    |
| 2   | りモートション終」後す<br>移行時間を固定する<br>オートパワーシャ・                                                                | 、にオートハリーシャットオフ・(約1)9                        | 10         |    |
|     | The dispersion President                                                                             |                                             | (1-240)    |    |
|     | ● 移行時間を時間帯別で変更                                                                                       | 更する                                         |            | -  |
|     |                                                                                                    |                                             |            | Ŭ. |
|     | ゆっピー (デファク<br>イメー                                                                                    | ス/<br>ジ送信                                   |            |    |
|     | システム設定                                                                                               |                                             |            |    |
|     | 省エネルギー設定                                                                                             |                                             | キャンセル      | OK |
| 2   | リモートンヨノ終了仮す。                                                                                         | こにオートハリーンャットオノへ移打 5                         | 16         |    |
| J   | 移行時間を固定する<br>オートパワーシャ・                                                                               | ットオフ設定 🔿 💷                                  |            |    |
|     |                                                                                                    | ● 最短                                        | (1.010)    |    |
|     |                                                                                                    |                                             | C 1 2011 2 |    |
|     | ○我行時間を時間帯別で変更                                                                                        |                                             | (1-240)    |    |
|     | ● 移行時間を時間帯別で変更                                                                                       | <b>し</b><br>更する                             | (1-240)    |    |
|     | <ul> <li>● 移行時間を時間帯別で変更<br/>自動</li> <li>● 自動</li> <li>● 手動</li> </ul>                                | <ul> <li>更する</li> <li>ナルEcoパターン1</li> </ul> | (1-240)    |    |
|     | <ul> <li>移行時間を時間帯別で変更<br/>自動</li> <li>● 自動</li> <li>● 手動</li> <li>▼村りジ</li> <li>予熱モードの設定:</li> </ul> | 更する<br>F xvEcoxペターン1                        | 240)       |    |

**C**0120-262-001